## Menu Utama Pada Partition Magic 8

**A. Create New Partition** adalah menu yang digunakan untuk membuat partisi baru pada hard disk.

Langkah-langkah utuk membuat partisi adalah sebagai berikut :

| 1. Arahkan mouse kesebelah kiri la                       | lu klik 🔬 Create a new partition |
|----------------------------------------------------------|----------------------------------|
| Pick a Task 🛞                                            | VISK Klik ini                    |
| Create a new partition                                   | C: WIN<br>2.000,21               |
| Install another operating system     Provide a partition |                                  |
| Redistribute free space                                  | Partition<br>Dist. 1             |
| 🚯 Merge partitions                                       |                                  |
| 🖆 Copy a partition                                       | WIN-98<br>(*)                    |

2. Lalu akan muncul box dialog "Create New Partition", lalu klik tombol next >.

| Create New Partition |                                                                                                    |
|----------------------|----------------------------------------------------------------------------------------------------|
|                      | Create New Partition<br>This wizard helps you create a new partition on your<br>hard drive.<br>To obtain space for the new partition, the wizard can use<br>free space from other partitions on your hard disk by<br>resizing them smaller.<br>To continue, click Next. |
| <u>T</u> ips         | < Back Cancel                                                                                                    |

3. kemudian pilihlah dimana letak partisi yang baru akan di letakkan. Klik Next>.

| Where to Create<br>Select the location on the disk where you v<br>created. | rould like the new p  | vartition to be          |
|----------------------------------------------------------------------------|-----------------------|--------------------------|
| In the list below, indicate where you want the new                         | partition to be creat | ed. The wizard will move |
| anavor resize ourier partitions to make room for the                       | iow paradoli in nece  | 5000 y.                  |
| C. D.                                                                      | diak                  |                          |
| 33.667,4 MB NTFS 36.0                                                      | 05,0 MB NTFS          |                          |
|                                                                            |                       |                          |
| Location for new partition                                                 |                       | Can Create As            |
| Before C:                                                                  |                       | Primary                  |
| After C: but before D: disk                                                |                       | Primary or Logica        |
| After D: disk (Recommended)                                                |                       | Primary or Logica        |
|                                                                            |                       |                          |
|                                                                            |                       |                          |
|                                                                            |                       |                          |

4.Lalu Pilih partisi yang mana, pada gambar saya pilih d: lalu klik next >.

| Create Na                | w Partitio                                   | n                                            |                                    |                                          |                                        | X                                      |
|--------------------------|----------------------------------------------|----------------------------------------------|------------------------------------|------------------------------------------|----------------------------------------|----------------------------------------|
| Take<br>C                | space fro<br>ther partition<br>or the new pa | <b>m which</b><br>s on the hard<br>artition. | partitions?<br>I disk can be       | resized smaller to                       | create space                           | <u>~</u>                               |
| In the list<br>unallocat | below, check<br>d space on t                 | the partition<br>he disk, it w               | is that can do<br>ill be used firs | nate space for cra<br>t, before other pa | eating the new p<br>rtitions are resiz | artition. (If there is<br>ed smaller.) |
| C:<br>33.667,4           | MB NTFS                                      |                                              | 3                                  | •: disk<br>6.005,0 MB NTF                | S                                      |                                        |
| Partit                   | on                                           | Туре                                         | Size MB                            | Available MB                             |                                        |                                        |
| ✓ C:                     |                                              | NTFS                                         | 33667,4                            | 20238,1                                  |                                        |                                        |
| ✓ D: dis                 |                                              | NTFS                                         | 36005,0                            | 26686,1                                  |                                        |                                        |
|                          | ∐ips                                         |                                              | <                                  | Back                                     | Next >                                 | Cancel                                 |

5. Aturlah kapasitas partisi yang baru dengan mengubah size, tipe filesystemnya dengan mengubah File sytem type lalu klik Next.

| Create New Partit                                                                          | on 🛛 🛛                                                                                                    |  |  |  |  |  |  |
|--------------------------------------------------------------------------------------------|----------------------------------------------------------------------------------------------------|--|--|--|--|--|--|
| Partition Properties<br>Choose the size, label, and other properties of the new partition. |                                                                                                    |  |  |  |  |  |  |
| The recommended s<br>partition location. Be                                                | ttings displayed below are based on your current operating system and new<br>sure you understand the issues by clicking 'Tips' before making changes. |  |  |  |  |  |  |
| Size:                                                                                      | 50.000,0 MB Maximum size: 53576,1 MB<br>Minimum size: 7,8 MB                                                                                          |  |  |  |  |  |  |
| Label:                                                                                     |                                                                                                    |  |  |  |  |  |  |
| Create as:                                                                                 | Logical (Recommended)                                                                                                    |  |  |  |  |  |  |
| File system type:                                                                          | NTFS (Recommended)                                                                                                    |  |  |  |  |  |  |
| Drive Letter:                                                                              | F:                                                                                                    |  |  |  |  |  |  |
| ips                                                                                        | < Back Cancel                                                                                                    |  |  |  |  |  |  |

6. Kita akan masuk ke **Confirm Choice.** Untuk mengkonfirmasikan perubahan yang kita buat klik **Finish.** 

| Create New Partitio                | n                             |                        |                      | X        |
|------------------------------------|-------------------------------|------------------------|----------------------|----------|
| Confirm Choice<br>If these select  | es<br>ions are correct, clicł | :Finish. To make       | changes, click Back. | <u>~</u> |
| Before:                            |                               |                        |                      |          |
| C:<br>33.667,4 MB NTFS             |                               | D: disk<br>36.005,0 MB | NTFS                 |          |
| After:                             |                               |                        |                      |          |
| C:<br>14.966,8 MB                  | D: disk<br>11.342,7 MB 5      | 0.007,0 MB N1          | FS                   |          |
| The new partition will b           | be created as shown           | with the followi       | ng characteristics:  |          |
| Disk:<br>Size:<br>Label:           | 1<br>50007,0 MB               |                        |                      |          |
| File system type:<br>Drive Letter: | NTFS<br>F:                    |                        |                      |          |
| <u>T</u> ips                       |                               | < <u>B</u> ack         | Einish               | Cancel   |

B. **Resize Partition** adalah menu yang digunakan untuk mengatur size / ukuran partisi dalam hard disk yang telah ada.

Langkah-langkahnya adalah sebagai berikut :

1. Klik 🔬 <u>Resize a partition</u> untuk memulai prosesnya.

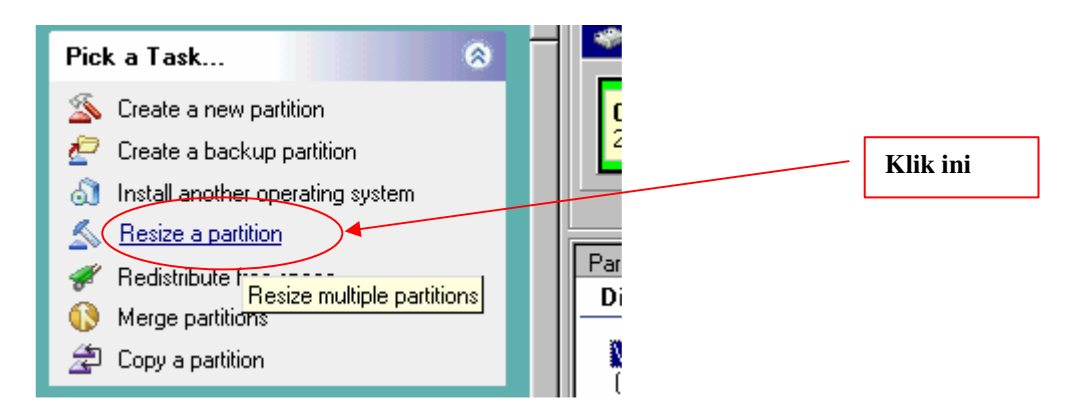

2. Kita akan masuk ke box dialog **"Resize Partitions"**, tekan **Next** untuk melanjutkan.

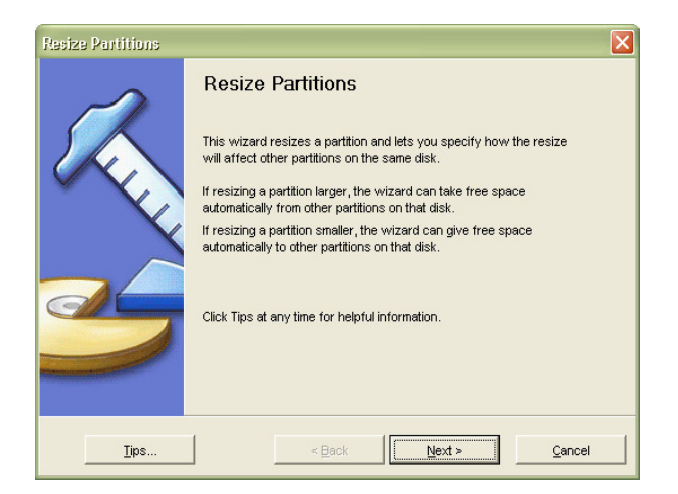

3. Pilihlah partisi yang akan di Resize, kali ini saya memilih drive D: lalu klik Next>.

| Select<br>Chi             | t partition<br>oose the part        | ition to be res         | ized.        |                                  |                        |   |
|---------------------------|-------------------------------------|-------------------------|--------------|----------------------------------|------------------------|---|
| Indicate wł<br>diagram or | nich partition :<br>in the list ben | you want to n<br>leath. | esize. You c | an click on a j                  | partition either in th | e |
| <b>C:</b><br>33.667,4 M   | IB NTFS                             |                         | D:<br>36     | <mark>disk</mark><br>.005,0 MB N | ITFS                   |   |
| Partition                 | Туре                                | Size MB                 | Used MB      | Unused MB                        | Pri/Log                |   |
| C:                        | NTFS                                | 33667,4                 | 11180,8      | 22486,7                          | Primary                |   |
| D:                        | NTFS                                | 36005,0                 | 7756,2       | 28248,8                          | Logical                |   |
|                           |                                     |                         |              |                                  |                        |   |

4. Ubahlah ukuran partisi tadi sesuai dengan kebutuhan. Lalu klik Next>.

| Resize Partitions                                                                                                    | ×      |
|----------------------------------------------------------------------------------------------------|--------|
| Specify new partition size<br>Indicate what the size of the new partition should be.                                                    |        |
| Enter the new size for partition: D: disk<br>Current size: 36005,0 MB<br>Minimum size: 62887,3 MB<br>New size for partition:<br>ESCOSIO |        |
| ips < Back                                                                                                    | Cancel |

5. Apakah sisa partisi itu akan diberikan kepartisi lainnya, jika iya beri tanda cek pada partisi tersebut lalu klik **Next>.** 

| Resize Partitions                                   |                                                                                                    | ×                                                |  |  |  |
|-----------------------------------------------------|----------------------------------------------------------------------------------------------------|--------------------------------------------------|--|--|--|
| Give space to v<br>Space obtaine<br>on the hard dis | which partitions<br>d from the resized pa<br>sk.                                                                                         | s?<br>partition can be given to other partitions |  |  |  |
| Decreasing this partition that the space can be     | Decreasing this partition's size will free up space on the disk. In the list below, check the partitions that the space can be given to. |                                                  |  |  |  |
| C:<br>33.667,4 MB NTFS                              |                                                                                                    | D: disk<br>36.005,0 MB NTFS                      |  |  |  |
| Partition                                           | Type Size M                                                                                                    | MB Used MB Unused MB                             |  |  |  |
| <b>∀</b> C                                          | NTFS 3366                                                                                                    | 67,4 11180,8 22486,7]                            |  |  |  |
|                                                     |                                                                                                    |                                                  |  |  |  |
|                                                     |                                                                                                    |                                                  |  |  |  |
|                                                     |                                                                                                    |                                                  |  |  |  |
|                                                     |                                                                                                    |                                                  |  |  |  |
| ips                                                 |                                                                                                    | < Back Next > Cancel                             |  |  |  |

6. Langkah terakhir adalah klik **Finish** seperti terlihat pada gambar di bawah ini.

| Confirm partitio<br>Please review t | n resize<br>he changes you have se | lected to be made on your disk.        |                |
|-------------------------------------|------------------------------------|----------------------------------------|----------------|
| Before:                             |                                    |                                        |                |
| C:<br>33.667,4 MB NTFS              | D                                  | <mark>: disk</mark><br>5.005,0 MB NTFS |                |
| After:                              |                                    |                                        |                |
| C:<br>39.668,3 MB NTFS              |                                    | D: disk<br>30.004,2 MB NTFS            |                |
| The partitions on your d            | isk will be resized as sho         | wn above. Click Finish to confirm par  | tition resize. |
|                                     |                                    |                                        |                |

C. **Redistribute free space** adalah menu yang digunakan untuk membagi sama rata partisi yang masih belum terpakai (free) ke partisi-partisi yang sudah ada pada harddisk.

Langkah-langkahnya sebagai berikut : 1. Klik tombol *M* <u>Redistribute free space</u>

- Pick a Lask... 8 🖄 Create a new partition C: WIN-9 2.000,2 MB 🙋 Create a backup partition Install another operating system Klik ini 🔬 Resize a partition Partition 🖋 (Redistribute free space Disk 1 0 Merge partitions Copy a partition Redistribute free space among your partitions C:1 Ш (×)
- 2. Kita akan dihadapkan box dialog seperti dibawah ini, lalu tekan Next>.

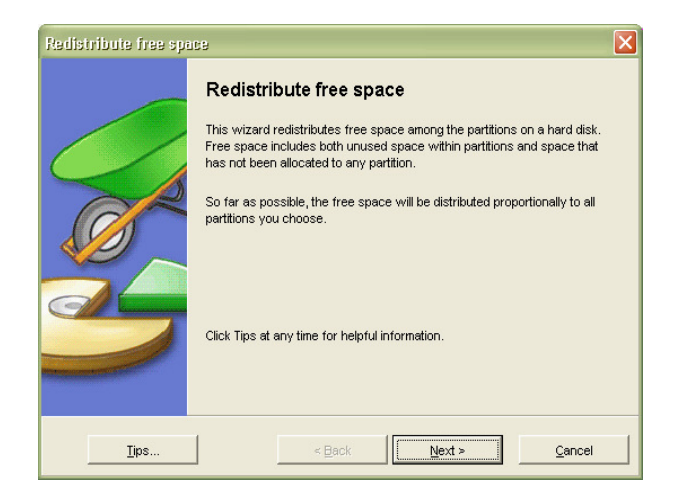

3. Kemudian pilihlah partisi yang akan di **Redistribute** dengan cara memerikan cek pada partisi yang dipilih. Lalu klik **Next>.** 

| Redistribute fra                             | ee space                                 |                                                                               | ×     |
|----------------------------------------------|------------------------------------------|-------------------------------------------------------------------------------|-------|
| Redistribut<br>Select the                    | te space am<br>e partitions that         | ong which partitions?<br>will be affected by the free space redistribution.   | X     |
| In the list below, se<br>redistributed among | ect all partition:<br>g all partitions y | s you want to involve in the redistribution. Free space will be<br>ou select. |       |
| C:<br>33.667,4 MB N                          | TFS                                      | D: disk<br>36.005,0 MB NTFS                                                   |       |
| Partition                                    | Туре                                     | Size MB Used MB Unused MB                                                     |       |
| <b>V</b> C                                   | NTFS                                     | 33667,4 11180,8 22486,7                                                       |       |
| ☑ D: disk                                    | NTFS                                     | 36005,0 7756,2 28248,8                                                        |       |
| <u>T</u> ips.                                |                                          | <back< td=""><td>ancel</td></back<>                                           | ancel |

4. Langkah terakhir klik Finish untuk melakukan perubahan tadi.

| Redistribute free space                                                                                                   | X  |
|----------------------------------------------------------------------------------------------------|----|
| Confirm changes<br>Review the modifications to your disk as shown below.                                                  | Ż  |
| Before:                                                                                                    |    |
| C:<br>33.667,4 MB NTFS D: disk<br>36.005,0 MB NTFS                                                                        |    |
| After:                                                                                                    |    |
| C:<br>40.217,4 MB NTFS D: disk<br>36.107,0 MB NTFS                                                                        |    |
| To redistribute free space, the partitions on your disk will be resized as shown above. Click Finish<br>redistribute now. | to |
| Iips   < Back   Einish Cancel                                                                                             |    |

D. Marge Partition adalah menu dari partition magic 8.0 yang digunakan untuk menggabungkan 2 partisi / lebih menjadi sebuah partisi.

Langkah-langkahnya adalah sebagai berikut :

Merge partitions

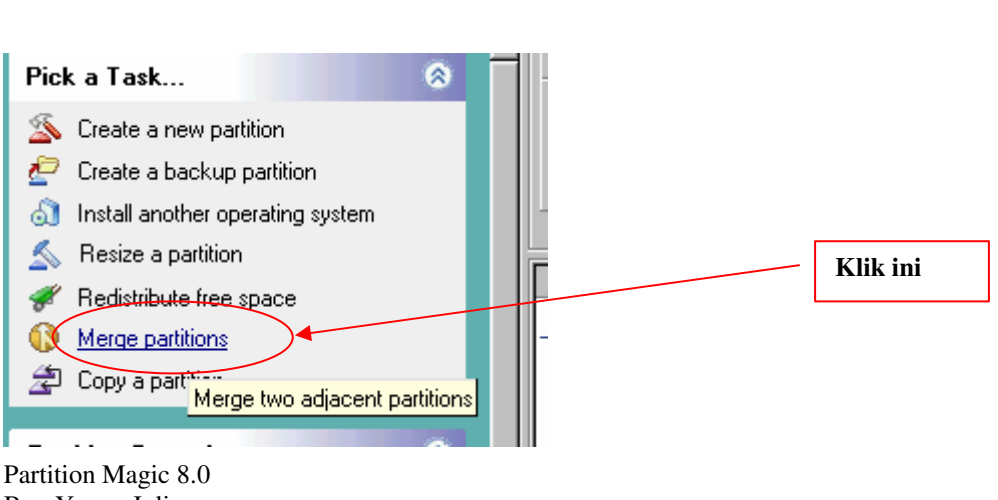

1. Klik

2. Lalu klik Next>. Seperti terlihat gambar dibawah ini.

| Merge Partitions | X                                               |
|------------------|-------------------------------------------------|
|                  | Click Tips at any time for helpful information. |
| ∐ips             | < <u>Back</u> <u>Next &gt;</u> <u>Cancel</u>    |

3. Kita akan di hadapkan seperti gambar dibawah ini. Select fist partition maksudnya adalah partisi yang pertama yang akan di Marge, pilih partisi C: sebagai contoh lalu klik Next>.

| Merge Par               | titions                          |                                     |                                |                                    |                                              |                                     |
|-------------------------|----------------------------------|-------------------------------------|--------------------------------|------------------------------------|----------------------------------------------|-------------------------------------|
| Selec<br>Cř             | t the first p<br>noose the first | p <b>artition</b><br>partition to m | erge.                          |                                    |                                              |                                     |
| The partition be before | on you choose<br>or after the ex | will be expa<br>panding parti       | nded to inclu<br>tion. Both pa | ide an adjacei<br>irtítions must l | nt partition. The adj<br>be of type NTFS, F. | acent partition can<br>AT or FAT32. |
| C:<br>33.667,4 M        | AB NTFS                          |                                     | D:<br>36.                      | disk<br>005,0 MB N                 | ITFS                                         |                                     |
| Partition               | Туре                             | Size MB                             | Used MB                        | Unused MB                          | Pri/Log                                      |                                     |
| C:                      | NTFS                             | 33667,4                             | 11180,8                        | 22486,7                            | Primary                                      |                                     |
| D:                      | NTFS                             | 36005,0                             | 7756,2                         | 28248,8                            | Logical                                      |                                     |
|                         |                                  |                                     |                                |                                    |                                              |                                     |
|                         |                                  |                                     |                                |                                    |                                              |                                     |
|                         | <u>⊺</u> ips                     |                                     | < 8                            | lack                               | <u>N</u> ext >                               | Cancel                              |

4. Selanjutnya **Select Second Partition** maksudnya adalah partisi yang kedua yang akan di **Marge**. Pilihlah D: sebagai contoh lalu klik **Next>**.

| Merge Partitions 🛛 🔀                                                                                                    |  |  |  |  |  |  |  |  |
|----------------------------------------------------------------------------------------------------|--|--|--|--|--|--|--|--|
| Select the second partition<br>Choose the second partition to merge.                                                           |  |  |  |  |  |  |  |  |
| The contents of the second partition will be added as a folder in the first partition. This partition must<br>be of type NTFS. |  |  |  |  |  |  |  |  |
| C:<br>33.667,4 MB NTFS 26.005,0 MB NTFS                                                                                        |  |  |  |  |  |  |  |  |
| Partition Type Size MB Used MB Unused MB Pri/Log                                                                               |  |  |  |  |  |  |  |  |
| D: NTFS 36005,0 7756,2 28248,8 Logical                                                                                         |  |  |  |  |  |  |  |  |
|                                                                                                    |  |  |  |  |  |  |  |  |
| First partition: C:                                                                                                    |  |  |  |  |  |  |  |  |
| ips <backqext>Qancel</backqext>                                                                                                |  |  |  |  |  |  |  |  |

5. Berilah Nama Pertisi tersebut lalu klik Next>.

| Merge Partitions                     |                                         |                 |                       |        |
|--------------------------------------|-----------------------------------------|-----------------|-----------------------|--------|
| Choose folder na<br>Enter the name o | i <b>me</b><br>f the folder to hold the | e second partit | ion.                  |        |
| Type the name for the fol            | der that will contain ti                | he contents of  | the second partition. |        |
|                                      | Folder name                             |                 |                       |        |
|                                      | First partition:<br>Second partition:   | C:<br>D: disk   |                       |        |
| <u></u> ips                          |                                         | < <u>B</u> ack  | Next >                | Cancel |

6. Kemudian klik **Next>** lagi seperti terlihat gambar dibawah ini.

| Merge Partitions                                                                   |                                           |                                     | X                 |
|------------------------------------------------------------------------------------|-------------------------------------------|-------------------------------------|-------------------|
| Drive letter changes<br>Merging partitions may cause d                             | rive letters to char                      | nge.                                |                   |
| IMPORTANT: Merging two partitions car                                              | n cause drive letter                      | rs to change.                       |                   |
| The DriveMapper utility locates any driv<br>and shortcuts and can update them to t | e letter references<br>he new drive lette | s found in your .INI files, V<br>r. | Mindows registry, |
| You can choose to run DriveMapper au<br>PartitionMagic.                            | tomatically when y                        | you apply your changes i            | in PowerQuest     |
|                                                                                    |                                           |                                     |                   |
| <u></u>                                                                            | < <u>B</u> ack                            | Next >                              | Cancel            |

7. Lalu klik **Finish** untuk melaksanakan perubahan yang telah kita buat tadi.

| Merge Partitions                     |                                        |                        |                         | X           |
|--------------------------------------|----------------------------------------|------------------------|-------------------------|-------------|
| Confirm partition<br>Review the char | <b>1 merge</b><br>nges that will be ma | de to your disk.       |                         |             |
| Before:                              |                                        |                        |                         |             |
| C:<br>33.667,4 MB NTFS               |                                        | D: disk<br>36.005,0 MB | NTFS                    |             |
| After:                               |                                        |                        |                         |             |
| C:<br>69.672,5 MB NTFS               |                                        |                        |                         |             |
| The two partitions will be           | e combined as show                     | vn above. Press        | Finish to confirm parti | tion merge. |
| First partition:                     | C:                                     |                        |                         |             |
| Second partition:                    | D: disk                                |                        |                         |             |
| Resulting file system:               | NTFS                                   |                        |                         |             |
| Folder name:                         | YEYEP                                  |                        |                         |             |
| <u>ips</u>                           |                                        | < <u>B</u> ack         | Einish                  | Cancel      |

E. Copy a Partition adalah menu yang digunakan untuk menyalin, mencopy semua isi dari sebuah partisi.

Langkah - langkahnya adalah sebagai berikut:

1. Untuk memulai klik 🚁 Copy a partition

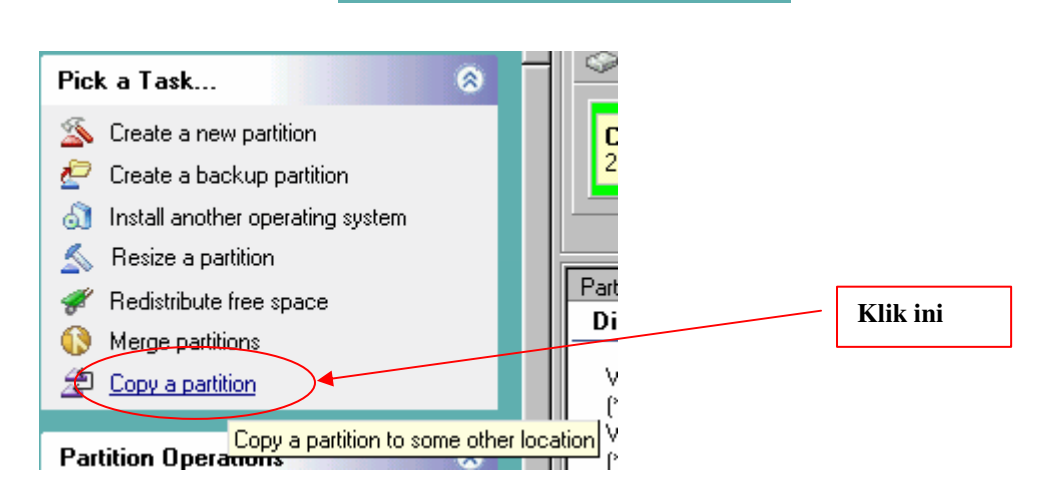

2. Selanjutnya klik Next>.

| Copy Partition |                                                                                                    |
|----------------|----------------------------------------------------------------------------------------------------|
|                | Copy Partition                                                                                                    |
|                | This wizard allows you to copy a partition to another location on your<br>system. If necessary, it will resize neighboring partitions to create<br>sufficient space to perform the copy. |
| <u>Ti</u> ps   | < BackCancel                                                                                                    |

3. Kemudian pilih partisi yang akan di **Copy**, pada contoh kali ini saya memilih **D**:, lalu klik **Next>** untuk melanjutkan ke tahap berikutnya. Seperti gambar dibawah ini:

| Copy Parti                 | tion                         |                           |                  |                                   |                   |       | × |
|----------------------------|------------------------------|---------------------------|------------------|-----------------------------------|-------------------|-------|---|
| Selec<br>Ch                | t Source P<br>oose the parti | artition<br>tion to copy. |                  |                                   |                   | 2     | S |
| Select the<br>list beneath | partition to co<br>n.        | py. You can i             | click on a parti | ition either in                   | the diagram or in | the   |   |
| C:<br>33.667,4 M           | MB NTFS                      |                           | D:<br>36.0       | <mark>disk</mark><br>005,0 MB - N | ITFS              |       |   |
| Partition                  | Туре                         | Size MB                   | Used MB          | Unused MB                         | Pri/Log           |       |   |
| C:                         | NTFS                         | 33667,4                   | 11180,8          | 22486,7                           | Primary           |       |   |
| D:                         | NTFS                         | 36005,0                   | 7756,2           | 28248,8                           | Logical           |       |   |
|                            |                              |                           |                  |                                   |                   |       |   |
|                            |                              |                           |                  |                                   |                   |       |   |
|                            |                              |                           |                  |                                   |                   |       |   |
|                            |                              |                           |                  |                                   |                   |       |   |
|                            | <u>T</u> ips                 |                           | < <u>B</u> a     | ick                               | <u>N</u> ext >    | Cance | 1 |

Partition Magic 8.0 By : Yeyep Julias www.wewekalong.wordpres.com 4. Klik **Next>**lagi untuk melanjutkan.

| Copy Partition<br>Select Destin<br>Choose the | ation Di<br>disk to cop | <b>sk</b><br>vy the partition | to.                    |               | ×      |
|-----------------------------------------------|-------------------------|-------------------------------|------------------------|---------------|--------|
| Select the disk                               | :you want               | to copy the pa                | rtition to:<br>D: disk |               |        |
|                                               | Disk<br>1               | Size<br>76316,6 M             | Drive<br>18 C., D      | letters<br>): |        |
| ips                                           |                         |                               | < <u>B</u> ack         | Next >        | Cancel |

5. Lalu akan tampil **Copy Options** box dialog. Lalu pilihlah apakah partisi yang baru merupakan primary ataukah logical partisi, pada contoh ini saya memilih sebagai logical partition dan pilihan Unhidden agar partisi yang kita buat tampil. Lalu pilih **Next>** untuk melanjutkan.

| Copy Partition                                                                                                    | × |
|----------------------------------------------------------------------------------------------------|---|
| Copy Options<br>Specify the properties of the new partition.                                                                                                    | 2 |
| Should the new copy be a primary or a logical partition?  Primary  C Primary C Logical  Should the partition be hidden or unhidden? Be aware that making the partition unhidden can cause other drive letters to change. |   |
| C Hidden<br>© Unhidden                                                                                                    |   |
| ips < BackQext >Qancel                                                                                                    |   |

6. Kemudian akan tampil box dialog **Location for Copy**. Location for copy adalah dimana letak partisi yang baru akan kita letakkan. Saya memilih After D: disk berarti setelah partisi D:, lalu klik **Next>**.

| Copy Partition                                                                                 |                                                                                      | X     |
|------------------------------------------------------------------------------------------------|--------------------------------------------------------------------------------------|-------|
| Location for Copy<br>Select the destination location for the                                   | e copied partition.                                                                  | B     |
| In the list below, indicate where you want th<br>and/or resize other partitions to make room f | e partition to be copied. The wizard will move<br>or the new partition if necessary. |       |
| C:<br>33.667.4 MB NTFS                                                                         | D: disk<br>36.005,0 MB NTFS                                                          |       |
| Location for new partition                                                                     |                                                                                      |       |
| After C: but before D: disk                                                                    |                                                                                      |       |
| After D: disk                                                                                  |                                                                                      |       |
|                                                                                                |                                                                                      |       |
|                                                                                                |                                                                                      |       |
|                                                                                                |                                                                                      |       |
|                                                                                                |                                                                                      |       |
| <u>ips</u>                                                                                     | < Back Next >                                                                        | ancel |

Partition Magic 8.0 By : Yeyep Julias www.wewekalong.wordpres.com

7. Menu selanjutnya adalah **Take Space from which partitions** adalah free space partisi yang mana yang akan kita berikan untuk partisi yang baru. Untuk memilik bertanda cek. Saya memilik D:, lalu klik **Next>**.

| Copy Partition<br>Take space fi                                      | om which                        | partitions?                    |                                         |               | ×                    |  |  |  |
|----------------------------------------------------------------------|---------------------------------|--------------------------------|-----------------------------------------|---------------|----------------------|--|--|--|
| Select the partitions which can donate space for the partition copy. |                                 |                                |                                         |               |                      |  |  |  |
| To create space for<br>the list below, select                        | the partition of the partitions | opy, unused s<br>that space ca | pace may need to<br>n be taken from.    | be taken from | other partitions. In |  |  |  |
|                                                                      |                                 |                                |                                         |               |                      |  |  |  |
| C:<br>33.667,4 MB NTFS                                               | ;                               | D<br>3                         | <mark>1: disk</mark><br>6.005,0 MB NTFS | ;             |                      |  |  |  |
| Partition                                                            | Туре                            | Size MB                        | Available MB                            |               |                      |  |  |  |
| □ c                                                                  | NTFS                            | 33667,4                        | 20246,0                                 |               |                      |  |  |  |
| 🔽 D: disk                                                            | NTFS                            | 36005,0                        | 26693,9                                 |               |                      |  |  |  |
|                                                                      |                                 |                                |                                         |               |                      |  |  |  |
|                                                                      |                                 |                                |                                         |               |                      |  |  |  |
|                                                                      |                                 |                                |                                         |               |                      |  |  |  |
|                                                                      |                                 |                                |                                         |               |                      |  |  |  |
|                                                                      | 1                               |                                |                                         |               |                      |  |  |  |
| Tips                                                                 |                                 | <                              | Back                                    | Next >        | Cancel               |  |  |  |

8. Lalu aturlah ukuran untuk partisi yang baru, lalu klik Next>.

| Copy Partition<br>Specify partition size<br>Choose the size of the new partition.                                                                                                    | ×      |
|----------------------------------------------------------------------------------------------------|--------|
| Indicate the size of the new partition:<br>C Keep partition size the same as original<br>Resize partition to: 20000[0 MB<br>Original size: 36005,0 MB<br>Minimum size: 18003,7 MB<br>Maximum size: 33338,0 MB |        |
| ips <back next=""></back>                                                                                                    | Cancel |

9. Lalu aturlah posisi partisi yang baru apakah *Beginning of unallocated space* atau *End of unallocated space*, klik **Next>**.

| Copy Partition                                                                                                    | X |
|----------------------------------------------------------------------------------------------------|---|
| Copy Position<br>Specify where to position the partition in the unallocated space.                                                                                          |   |
| The new copy of the partition is not large enough to entirely fill the available unallocated space.<br>Should the partition be copied to the beginning or end of the space? |   |
| Geginning of unallocated space     End of unallocated space                                                                                                    |   |
| ips <backcancel< td=""><td></td></backcancel<>                                                                                                    |   |

10. Langkah terakhir klik Next>.

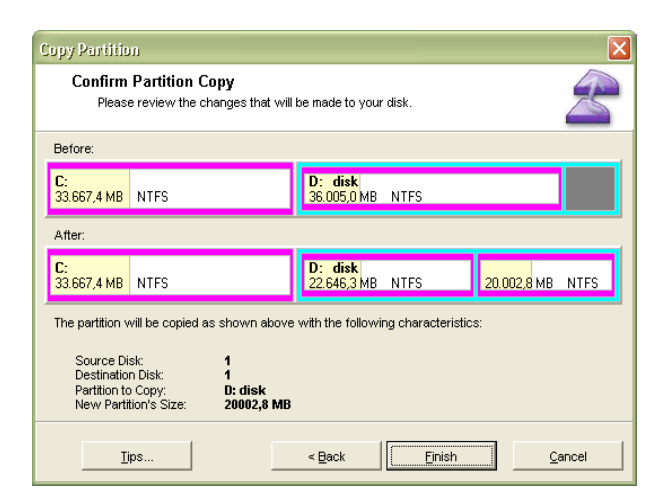

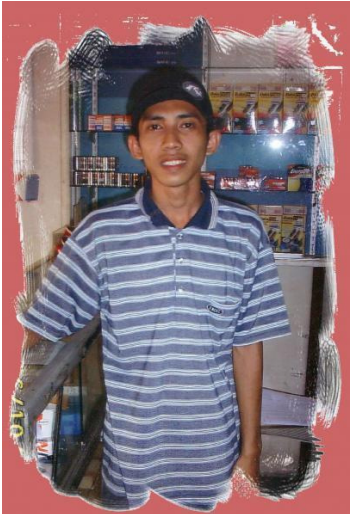

About Me

Nama : Yeyep Julias YM : wewe\_kalong@yahoo.com